## Informationen zum Schreiben von Sonderzeichen auf dem PC:

## Hier erfährst du, wie man die Akzente über die Buchstaben bekommt.

Die **Akzente** findest du links und rechts außen in der oberen Tastaturleiste unterhalb von F1, F2 etc.

Du musst **zuerst** die Taste mit dem Akzent drücken, **dann** den Buchstaben, der unter dem Akzent stehen soll. Erst nach der Eingabe eines Buchstabens wird der Akzent gemeinsam mit dem Buchstaben sichtbar.

Auf der Taste ganz oben links befindet sich ^ (der accent circonflexe). Du drückst **erst** diese Taste: du siehst noch nichts. Du drückst **dann** ein "e", und sofort erscheint "**ê**".

Auf der rechten oberen Akzent-Taste findest du zwei Akzente: ' (der accent aigu) kommt heraus, wenn du zuerst diese Taste drückst und einen Buchstaben danach; wenn du aber die **Hochstell-Taste** (Shift-Taste = darauf ist ein Pfeil, der nach oben zeigt und damit schreibst du normalerweise GROSSE Buchstaben) drückst, sie **festhältst** und dann die Akzent-Taste drückst, erscheint nach der Eingabe eines Buchstabens der Akzent ` (accent grave). Übrigens: **Ein Apostroph ist kein Akzent!** Wenn du zum Beispiel "l'ordinateur" schreibst, verwendest du die Taste rechts außen, auf der der sich die Zeichen ' und # befinden. Du musst dabei die Hochstell-Taste drücken.

Hier erfährst du, wie *weitere französische Sonderzeichen* geschrieben werden. Zunächst einmal stellst du den Zeichensatz ARIAL ein.

(Wenn du andere Zeichensätze verwendest, werden die gewünschten Zeichen eventuell nicht erzeugt.) Um folgende Zeichen zu erzeugen, drückst du die Taste links neben der breiten Taste (Taste für die Leerstellen) in der untersten Reihe (Alt), **hälst diese Taste gedrückt** und wählst dabei in dem Ziffernblock rechts auf der Tastatur (nicht die Zahlen oben in der Tastatur verwenden !) die Zahlen in der angegebenen Reihenfolge. Wenn du dann die "Alt"-Taste losläßt, erscheint das gewünschte Sonderzeichen: Alt + 0156  $\alpha$  Alt + 0231 c

Alt + 0231 cAlt + 0199 C

Alt + 0199Alt + 0235ë

Alt + 0235 e $Alt + 0171 \ll$ 

 $Alt + 01/1 \ll$ 

Alt + 0187 » Die beiden letzten Zeichen entstehen automatisch, wenn du die Taste mit " verwendest, **zuvor aber** über die Menüleiste "Extras", dann "Sprache", dann "Sprache bestimmen", dann "**Französisch (Frankreich)" ausgewählt** hast.

Bei dieser Einstellung werden die Wörter, die französisch falsch geschrieben sind, rot unterschlängelt. Wenn du Vokabeln deutsch-französisch schreibst, ist die Hälfte mit den deutschen Vokabeln immer rot unterschlängelt.